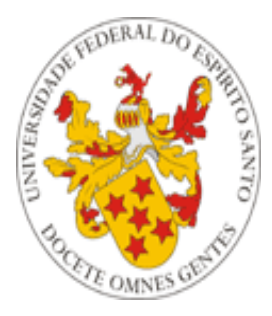

# Universidade Federal do Espírito Santo

# Manual de utilização das Funções do Departamento de Gestão de Pessoas (DGP) do Portal do Servidor da UFES

| A REAL PROPERTY OF THE REAL PROPERTY OF THE REAL PR | UFES PORTAL DO SERVIDOR                                                                                                    |
|----------------------------------------------------------------------------------------------------|----------------------------------------------------------------------------------------------------|
|                                                                                                    | Acesso ao Portal do Servidor  Login FAQ - Perguntas Frequentes Esqueci/Não Recebi a senha Entrar                                                                                                    |
| Dicas                                                                                                    | <ul> <li>Recomendamos o uso do navegador FireFox; baixe arquivo de instalação<br/>aqui.</li> <li>Tutoriais produzidos pelo NPD</li> <li>Em caso de dúvidas, consulte o FAQ do NPD, ou ligue para o SAC do NPD<br/>nos telefones 3335-2322, 3335-2323 e 3335-2325.</li> </ul> |

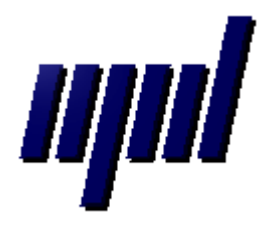

Núcleo de Processamento de Dados Janeiro/2011

# Apresentação

As funções desenvolvidas até o momento para o Departamento de Recursos Humanos (DRH) são:

```
DEPARTAMENTO DE RECURSOS HUMANOS:

• Enviar email para servidores

• Visualizar alterações de endereço/email de funcionários ativos

• Visualizar relatório de servidores com dados incompletos

• Visualizar relatórios de determinado servidor
```

1 – Enviar email para servidores (enviar mensagens para servidores específicos, de todo um setor ou mesmo de toda a universidade);

2 – Visualizar alterações de endereço/email de funcionários ativos;

3 – Visualizar relatório de servidores com dados incompletos;

4 – Visualizar relatórios (disponíveis no portal do servidor) de determinado servidor;

Nas próximas seções serão apresentadas cada uma das funções.

**Importante:** Todas as funções acima estão disponíveis somente ao chefe do DRH. É ele o responsável por atribuir permissão às funções aos funcionários do seu setor, através de um menu próprio disponível no portal do servidor.

## 1 – Enviar email para servidores

Através desta opção é possível enviar mensagens para servidores específicos, para servidores de um setor, para todos os servidores ativos e ainda para todos os servidores ativos e inativos. Enviar email para servidores:
 Servidor específico
 Servidores de um determinado setor
 Todos os servidores da UFES (ativos)
 Todos os servidores da UFES (ativos e inativos)

### Servidor Específico

A opção "Servidor específico" abre uma tela para a busca do servidor pelo Nome ou SIAPE:

| Digite o nome ou mat   | ícula SIAPE do servidor para o qual irá enviar a mensagem: |
|------------------------|------------------------------------------------------------|
| Nome ○ SIAPE     SIAPE |                                                            |
| Pesquisar              |                                                            |

Em seguida basta escolher o servidor:

| Voltar           |          |
|------------------|----------|
| Nome do servidor | Escolher |
|                  | Escolher |
|                  | Escolher |
|                  | Escolher |
|                  | Escolher |
|                  | Escolher |
|                  | Escolher |
|                  | Escolher |

Após a escolha será aberta a tela para digitar a mensagem. Também é permitido o envio de anexo de até 500kb.

| Assunto: |                   |                     |
|----------|-------------------|---------------------|
| Mensager | 1:                |                     |
|          |                   |                     |
|          |                   |                     |
|          |                   |                     |
|          |                   |                     |
|          |                   |                     |
|          |                   |                     |
|          |                   |                     |
|          |                   |                     |
|          |                   |                     |
|          |                   |                     |
| Anexo:   |                   | Selecionar arquivo  |
| Anexo:   | nho máx de 500KB. | Selecionar arquivo_ |

### Servidores de um determinado setor

Por esta opção você poderá enviar mensagens para todos os servidores de um determinado setor:

#### Enviar email para servidores:

- O Servidor específico
- Servidores de um determinado setor
- O Todos os servidores da UFES (ativos)
- O Todos os servidores da UFES (ativos e inativos)

#### Basta escolher o setor na tela seguinte:

| Voltar                                                 |
|--------------------------------------------------------|
| Assessoria de Comunicacao Social 💽 OK                  |
| Assessoria de Comunicacao Social                       |
| Assessoria de Programas Institucionais                 |
| Assessoria de relacoes internacionais                  |
| Auditoria Interna                                      |
| Biblioteca - CEUNES                                    |
| Biblioteca Central                                     |
| Biblioteca Setorial Agropecuaria                       |
| Biblioteca Setorial Biomedica                          |
| Centro de Artes - CAR                                  |
| Centro de Ciencias Agrarias - CCA                      |
| Centro de Ciencias da Saude - CCS                      |
| Centro de Ciencias Exatas - CCE                        |
| Centro de Ciencias Humanas e Naturais - CCHN           |
| Centro de Ciencias Juridicas e Economicas - CCJE       |
| Centro de Educacao - CE                                |
| Centro de Educacao Fisica e Desportos - CEFD           |
| Centro Tecnologico - CT                                |
| Centro Universitario Norte do Espirito Santo - CEUNES  |
| Comissao Permanente de Pessoal Docente                 |
| Comissao Permanente de Processo Administrativo Dis 📉 📉 |

Em seguida, a tela de mensagem será exibida. A mensagem digitada nesta tela será encaminhada para todos os servidores do setor escolhido.

## Todos os servidores (Ativos) ou Todos os servidores (Ativos e Inativos)

A tela de mensagem aparecerá aqui. A diferença é que, dependendo da opção escolhida, a mensagem será encaminhada para todos os servidores ativos ou para todos os servidores ativos e inativos.

# 2 - Visualizar alterações de endereço/email de funcionários

Esta opção gera um relatório com alteração de endereços de funcionários. Você pode escolher um período e/ou cargo.

| Visualizar alterações de endereço/email de funcionários ativos: |   |
|-----------------------------------------------------------------|---|
| Periodo: Entre 12/01/2012 🎟 e 13/01/2012 🎟                      |   |
| Cargo: TODOS                                                    |   |
| OK Voltar                                                       | _ |

Após clicar em OK o relatório será exibido em PDF:

| Universidade Federal do Espírito Santo Data: 13/01/2012<br>Relatório de Alterações no Endereço dos Servidores Ativos Hora: 16:24:33 |                                                                                                    |  |  |
|----------------------------------------------------------------------------------------------------|----------------------------------------------------------------------------------------------------|--|--|
| Período: Entre 12/01/2012 e 13/01/2012 Cargo: TODOS                                                                                 |                                                                                                    |  |  |
|                                                                                                    | Data Alteração: 12/01/2012                                                                                                    |  |  |
| ionário:                                                                                                    | Hora Alteração: 17:26:48                                                                                                    |  |  |
| Logrado<br>Rua:<br>Nº: 101<br>Bairro:<br>Municíp<br>Estado:<br>CEP:<br>Email:<br>Tel Resi<br>Tel Celu<br>Tel Celu<br>Tel Com        | Endereço Atual<br>Logradouro: Alameda<br>Rua:<br>Nº: 101 Complemento:<br>Bairro:<br>Municipio:<br>Estado: ES País: Brasil<br>CEP:<br>Email:<br>Tel Residencial:                                      |  |  |
|                                                                                                    | Data Alteração: 12/01/2012                                                                                                    |  |  |
| ionário:                                                                                                    | Hora Alteração: 15:49:21                                                                                                    |  |  |
| Logrado<br>Rua:<br>№: 30<br>Bairro: F<br>Municip<br>Estado:<br>CEP:<br>Email:<br>Tel Resi<br>Tel Celu                               | Complemento:<br>PRAIA DE ITAPARICA<br>io:<br>ES País: Brasil                                                                                                    |  |  |
| Tel Com                                                                                                    | nercial:                                                                                                    |  |  |
|                                                                                                    | Universidade Federal do Esp<br>o de Alterações no Endereço d<br>Cargo: 1<br>ionário: Cargo: 1<br>ionário: Nº: 101<br>Bairro: Municíp<br>Estado:<br>CEP:<br>Email:<br>Tel Resi<br>Tel Celu<br>Tel Com |  |  |

# 3 - Visualizar relatório de servidores com dados incompletos

Aqui poderá ser gerado um relatório de servidores com os dados incompletos. Podem ser escolhidos quais desses dados serão considerados para gerar o relatório: CPF, Carteira de Identidade, Email e Indicador de Correspondência e qual tipo de servidores serão considerados: Ativos, Inativos ou Todos.

| Visualizar relatório de servidores com dados incompletos:         |  |  |
|-------------------------------------------------------------------|--|--|
| Selecione os dados que serão considerados para gerar o relatório: |  |  |
| Situação: INATIVOS 🚩                                              |  |  |
| CPF Incompleto                                                    |  |  |
| Carteira de Identidade Incompleta                                 |  |  |
| Indicador de Correspondência Incompleto                           |  |  |
| OK Voltar                                                         |  |  |

Após clicar em Ok será exibido o relatório:

| JFS                 | Universidade Federal do Espírito Santo<br>Relatório de Servidores Inativos com Dados Incompletos |     |    | Data: 13/01/2012<br>Hora: 16:44:16 |              |
|---------------------|--------------------------------------------------------------------------------------------------|-----|----|------------------------------------|--------------|
| Nome do Funcionário |                                                                                                  | CPF | RG | EMAIL                              | IND. CORRESP |
|                     |                                                                                                  | Х   | Х  | х                                  | X            |
|                     |                                                                                                  | Х   | Х  | Х                                  | Х            |
|                     |                                                                                                  | Х   | Х  | Х                                  | Х            |
|                     |                                                                                                  | Х   | Х  | Х                                  | Х            |
|                     |                                                                                                  | Х   | Х  | Х                                  | Х            |
|                     |                                                                                                  | Х   | Х  | Х                                  | Х            |
|                     | -                                                                                                | Х   | Х  | Х                                  | Х            |
|                     |                                                                                                  | Х   | Х  | Х                                  | Х            |
|                     |                                                                                                  | Х   | Х  | Х                                  | Х            |
|                     |                                                                                                  | Х   | Х  | Х                                  | Х            |
|                     |                                                                                                  | Х   | Х  | Х                                  | Х            |
|                     |                                                                                                  | Х   | Х  | Х                                  | Х            |
|                     |                                                                                                  | Х   | Х  | Х                                  | Х            |
|                     |                                                                                                  | Х   | Х  | Х                                  | Х            |
|                     |                                                                                                  | х   | х  | х                                  | Х            |
|                     |                                                                                                  | х   | х  | Х                                  | Х            |
|                     |                                                                                                  | х   | ОК | х                                  | OK           |
|                     |                                                                                                  | х   | ОК | х                                  | Х            |
|                     |                                                                                                  | Х   | Х  | х                                  | x            |

# 4 - Visualizar Relatórios de Determinado Servidor

Esta opção permite que você busque um servidor pelo Nome ou SIAPE e em seguida visualize os relatórios que estão disponíveis para ele no portal do servidor.

| Visualizar relatórios de determinado servidor: |  |  |
|------------------------------------------------|--|--|
| Digite o nome ou matrícula SIAPE:              |  |  |
|                                                |  |  |
| ● Nome ○ SIAPE     ■                           |  |  |
| Pesquisar                                      |  |  |

Após a busca, aparecerá uma tela para a escolha do servidor:

| Voltar           |                                      |                       |
|------------------|--------------------------------------|-----------------------|
| Nome do servidor | Cargo                                | Escolher              |
|                  | Analista de Tecnologia da Informação | Visualizar relatórios |
|                  | PROFESSOR 3 GRAU                     | Visualizar relatórios |
|                  | PROFESSOR 3 GRAU                     | Visualizar relatórios |
|                  |                                      |                       |

Quando o servidor for escolhido, basta clicar no relatório que deseja visualizar, como mostra a imagem abaixo:

| Voltar                                                                       |
|------------------------------------------------------------------------------|
| Nome:<br>SIAPE:                                                              |
| Favor selecionar o relatório que deseja visualizar:                          |
| Ano: 2011 Gerar Cursos e Concursos                                           |
| Tipo de Relatório: O Inicial<br>O Mensal<br>Gerar Aux. Caráter Indenizatório |
| Gerar Ficha Cadastral                                                        |
| Gerar Ficha de Qualificação Completa                                         |
| Gerar Ficha de Qualificação Funcional para Progressão                        |
| Ano: 2012 Gerar Relatório de Férias                                          |

Aqui se encerra o tutorial.

Dúvidas adicionais poderão ser resolvidas pelo menu **Fale Conosco** do Portal ou pelos telefones 4009-2322/2325.